## CDD6

# **Computec Door Drive 6**

## Controller per porte di ascensore

## **QUICK REFERENCE**

<u>Nota:</u> il manuale utente completo può essere scaricato dal sito <u>www.computecelectronics.com</u>

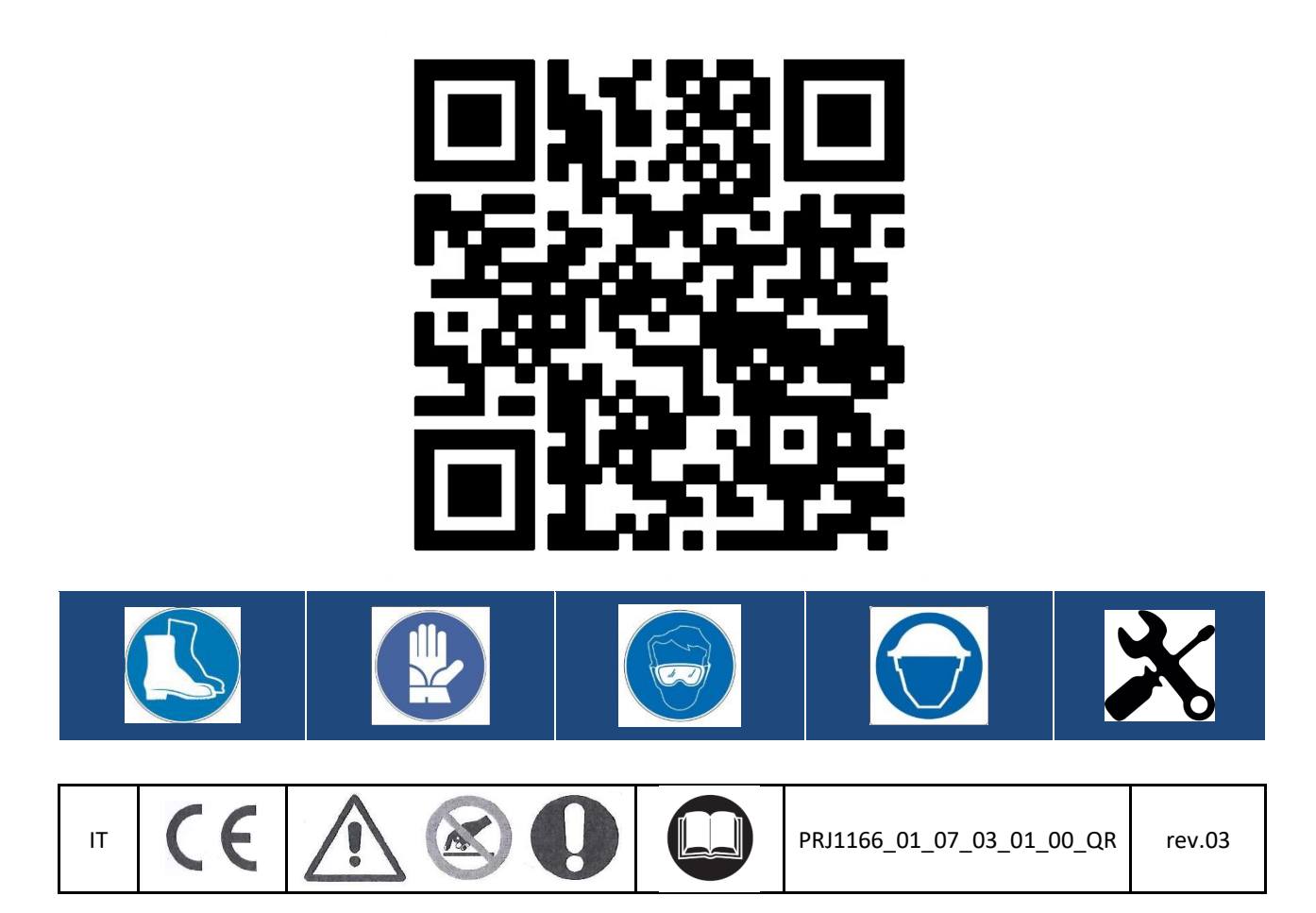

IT

#### Normativa di riferimento

Tutti i riferimenti a Standard e normative sono riportate nel manuale utente.

#### Dati tecnici del Door Drive

| Tensione di alimentazione    | ne [100 ; 240]Vac 1-ph 50-60Hz, (115V – 20%, 230V + 30%)           |    |  |  |
|------------------------------|--------------------------------------------------------------------|----|--|--|
| Potenza disponibile di picco | 300                                                                | VA |  |  |
| Potenza nominale             | 200                                                                | VA |  |  |
| Temperatura di esercizio     | [-10; +60]                                                         |    |  |  |
| Umidità                      | [20;80] non condensante                                            | %  |  |  |
| Protezioni elettriche        | [5x20, 4A] fusibile rapido sulla linea di alimentazione principale |    |  |  |
|                              | [5x20, 8A] fusibile sulla linea di alimentazione batteria          |    |  |  |
| Protezioni ambientali        | Contenitore IP-54                                                  |    |  |  |

#### Dati motori Compatibili

| (Codice) Tipo Motore / Trasmissione / Encoder                     | Potenza nominale | <b>Tensione Nominale</b> | Corrente nominale |  |  |  |  |
|-------------------------------------------------------------------|------------------|--------------------------|-------------------|--|--|--|--|
| Motori DC                                                         |                  |                          |                   |  |  |  |  |
| (12) GR 63x25 + SG80K (15:1) + Enc100                             | 50VA             | 24V                      | 2.7A              |  |  |  |  |
| (13) GR 63x55 + SG120 (15:1) +Enc100                              | 100VA            | 24V                      | 4.9A              |  |  |  |  |
| (20) M63x50 + SN40 (15:1) + IGO100/2                              | 100VA            | 24V                      | 4.9A              |  |  |  |  |
| (21) M63x25 + SN31 (15:1) + IGO100/2                              | 100VA            | 24V                      | 2.7A              |  |  |  |  |
| (23) M48x60 + SN 22,6 (7:1) + IGO100/2                            | 50VA             | 24V                      | 2.6A              |  |  |  |  |
| (01) Moog 1Nm (4:1 cinghia) + Enc500                              | 100VA            | 24V                      | 3.6A              |  |  |  |  |
| (02) Moog 2Nm (4:1 cinghia) + Enc500                              | 200VA            | 24V                      | 6.0A              |  |  |  |  |
| (02) Siboni ™ 2Nm 65/75PL130                                      | 200VA            | 60V                      | 7.1A              |  |  |  |  |
| (03) Siboni 65PC132 (4:1 belt) + Enc500                           | 150VA            | 65V                      | 2.7A              |  |  |  |  |
| (04) Siboni ™ 65PC132 QKS 11                                      | 150VA            | 65V                      | 2.7A              |  |  |  |  |
| (24) Sidoor™ M2 (Siemens™)                                        | 43VA             | 24V                      | 1.8A              |  |  |  |  |
| (25) Sidoor™ M3 o M4 (Siemens™)                                   | 120VA            | 30V                      | 4.0A              |  |  |  |  |
| (17) AT25 <sup>™</sup> M63x25 24V (Siemens <sup>™</sup> )         | 70VA             | 24V                      | 2.8A              |  |  |  |  |
| (18) AT25 <sup>™</sup> M63x55 30V (Siemens <sup>™</sup> )         | 120VA            | 30V                      | 4.0A              |  |  |  |  |
| (30) S78L <sup>™</sup> (Prisma <sup>™</sup> FOX)                  | 100VA            | 24V                      | 5.6A              |  |  |  |  |
| (31) M63x60/I + P63Z + IGO100/2 (Sele™)                           | 150VA            | 40V                      | 3.0A              |  |  |  |  |
| Motori Brushless                                                  |                  |                          |                   |  |  |  |  |
| (14) BG 62x60 + SG120 (15:1) + Enc100                             | 130VA            | 40V                      | 3.9A              |  |  |  |  |
| (16) BG 62x30 + SG80K (15:1) + Enc100                             | 70VA             | 40V                      | 2.2A              |  |  |  |  |
| (28) 1A (Prisma <sup>™</sup> Jaguar)                              | 160VA            | 40V                      | 4.0A              |  |  |  |  |
| (29) 2A (Prisma <sup>™</sup> Jaguar)                              | 320VA            | 40V                      | 8.0A              |  |  |  |  |
| Motori DC per applicazioni con switch Magnetici                   |                  |                          |                   |  |  |  |  |
| (05) DC 1Nm comp. F28/LMDC2010                                    | 100VA            | 24V                      | 3.6A              |  |  |  |  |
| (06) DC 2Nm comp. F29/LMDC2011                                    | 200VA            | 24V                      | 6.0A              |  |  |  |  |
| (07) DC 1Nm comp. Digidoor 1Nm                                    | 100VA            | 24V                      | 3.6A              |  |  |  |  |
| (08) DC 2Nm comp. Digidoor 2Nm                                    | 200VA            | 24V                      | 6.0A              |  |  |  |  |
| (19) Siboni <sup>™</sup> 65PC132 Poly V                           | 150VA            | 65V                      | 2.7A              |  |  |  |  |
| (22) Siboni <sup>™</sup> 65PC132 Poly V Digidoor <sup>™</sup> 1Nm | 150VA            | 65V                      | 2.7A              |  |  |  |  |

| IT CDD6: Ouick Reference- rev.03 Pagina |    |                               |            |
|-----------------------------------------|----|-------------------------------|------------|
|                                         | IT | CDD6: Quick Reference- rev.03 | Pagina 2/8 |

L'installazione dell'automazione deve essere eseguita esclusivamente da personale tecnico competente e in possesso dei requisiti professionali previsti dalla legislazione vigente nel paese di installazione. Prima di procedere all'installazione dell'automazione è necessario utilizzare i tool necessari per eseguire le operazioni di installazione. Assicurarsi di lavorare in condizioni di sicurezza, portando il sistema completo in modalità ispezione prima di iniziare ogni operazione.

Il controller CDD6 lavora all'interno di un Sistema completo composto da:

- Operatore meccanico di porta: pannelli, carrelli, cinghia, motore.
- Controller di porta (il CDD6)
- Interfaccia parallela o CAN bus verso il quadro di manovra dell'ascensore

Di seguito è riportato lo schema di connessione del dispositivo:

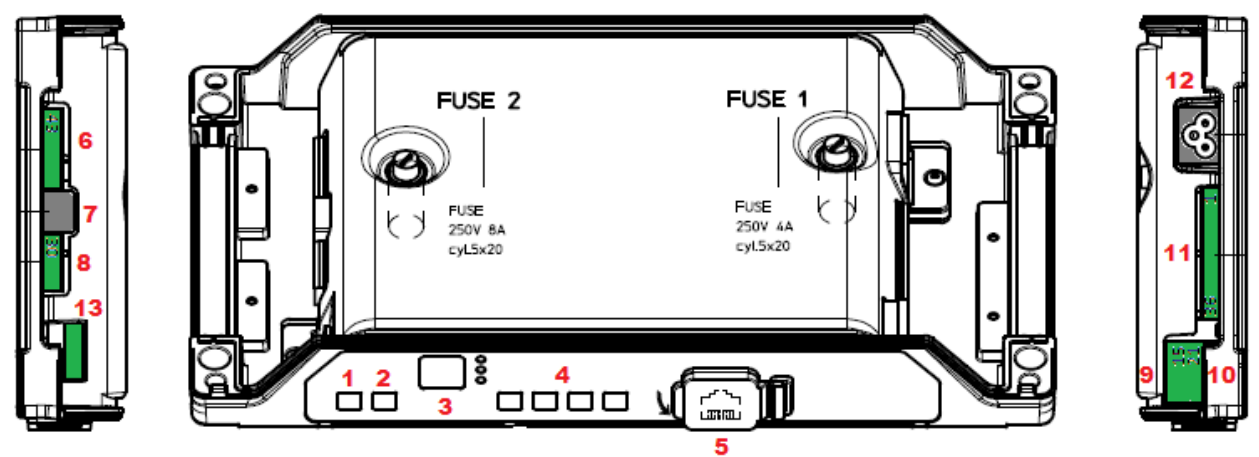

Il controller di porta presenta le seguenti connessioni:

| N° | ID              | Descrizione                                                             |  |  |  |
|----|-----------------|-------------------------------------------------------------------------|--|--|--|
| 1  | ON              | Pulsante di accensione                                                  |  |  |  |
| 2  | OFF             | Pulsante di spegnimento                                                 |  |  |  |
| 3  | Display         | Display 7-segmenti (due cifre) per visualizzazione stato/programmazione |  |  |  |
| 4  | "1" "2" "3" "4" | Tasti funzionali per visualizzazione/movimentazione/programmazione      |  |  |  |
| 5  | X8              | Connessione dispositivo esterno di aggiornamento/configurazione         |  |  |  |
| 6  | X4              | Connettore motore/batteria                                              |  |  |  |
| 7  | X5              | RJ45 encoder motore                                                     |  |  |  |
| 8  | X9              | Connessione diretta barriere ottiche completo di alimentazione          |  |  |  |
| 9  | X3.1            | Connessione comandi del quadro di manovra                               |  |  |  |
| 10 | X3.2            | Connessione ingressi contatti presenti sul tetto di cabina              |  |  |  |
| 11 | X2              | Connessione uscite verso il quadro di manovra                           |  |  |  |
| 12 | X1              | Connessione alimentazione principale                                    |  |  |  |
| 13 | X10             | Connessione CAN bus                                                     |  |  |  |

Fare riferimento per i dettagli all'adesivo auto-esplicativo (riportato sotto) applicato sul coperchio del CDD6.

| IT | CDD6: Quick Reference- rev.03 | Pagina 3/8 |
|----|-------------------------------|------------|

IT

IT

IT

#### Verifica delle parti elettriche

Verificare la presenza della corretta tensione di alimentazione, come riportato nelle specifiche tecniche. Una volta completata l'installazione meccanica del CDD6, procedure come riportato di seguito.

| Step     | Operazione                   | Descrizione                                             |                                                            |           |                            |                          |
|----------|------------------------------|---------------------------------------------------------|------------------------------------------------------------|-----------|----------------------------|--------------------------|
| <b>0</b> | Verifiche preliminari        | Preme                                                   | Premere il tasto OFF sul pannello frontale del controller. |           |                            |                          |
| U        |                              | Accert                                                  | arsi che n                                                 | on sia    | a presente tensione di     | alimentazione.           |
|          | Connessione Motore           | 1.Coni                                                  | nettere i fi                                               | li del    | motore ai rispettivi mo    | orsetti del connettore   |
|          | ×4                           | PIN                                                     | Descriz                                                    | ione      |                            | Colore del filo          |
|          |                              | 43                                                      | Positiv                                                    | o (fa     | se A per brushless)        | Marrone (1 brushless)    |
|          |                              | 44                                                      | Negativ                                                    | vo (fa    | se B per brushless)        | Bianco (2 brushless)     |
|          | Gnd [28] (두루)                | 45                                                      | Heguti                                                     | (fa       | se C per brushless)        | (3 brushless)            |
|          |                              | Mante                                                   | enere in og                                                | ni ca     | so l'ordine di connessi    | one precedente, nel caso |
| 1        |                              | non si                                                  | ano presei                                                 | nti ar    | elli di numerazione, o     | opure nel caso in cui la |
| _        |                              | colora                                                  | zione dei f                                                | fili no   | n corrisponda.             |                          |
|          | $\bigcirc$                   |                                                         |                                                            |           |                            |                          |
|          |                              | 2. Coll                                                 | egare, se j                                                | orese     | nte, il cavo del trasdut   | tore encoder con RJ45 al |
|          |                              | conne                                                   | ttore X5.                                                  |           |                            |                          |
|          |                              | 2.0-11                                                  |                                                            |           |                            |                          |
|          |                              | 3. COII                                                 | egare, se j<br>(a. (+) a pa                                | orese     | nte, il modulo batteria    | esterno al morsetti      |
|          | Connecsione interfaccia OM   | Nel ca                                                  | so di sosti                                                | tuzio     | ne di controller differe   | nte con differenti       |
|          | Connessione interfaccia Qivi | conne                                                   | ssioni, pro                                                | cedu      | re come riportato di se    | eguito, altrimenti       |
|          |                              | proced                                                  | dere alla ri                                               | conn      | essione dei connettori     |                          |
|          |                              | •                                                       |                                                            |           |                            |                          |
|          |                              | Verificare la tensione comune e I contatti utilizzati   |                                                            |           |                            |                          |
|          |                              | Common Connections                                      |                                                            |           |                            |                          |
|          |                              | 24V_DD interna Verificare la presenza del ponticello 37 |                                                            |           |                            | del ponticello 37-38     |
|          | AUXC42                       | (CDD6) come riferimento di GND                          |                                                            |           |                            | GND                      |
|          | DTBC 41                      | 24V_EC esterna Rimuovere il ponticello 37               |                                                            |           | lo 37-38, solo nel         |                          |
|          | EOC 40 X3.2                  | (MLC) caso in cui non vi siano contatti locali          |                                                            |           |                            |                          |
|          | 38                           | Doruli                                                  | oriori info                                                | r 100 0 - | Installati sull'operato    | re del controllor        |
|          |                              | rei un                                                  | Per ulterion mormazioni menisi ai manuale dei controller   |           |                            |                          |
|          |                              | Conne                                                   | ssione dei                                                 | com       | andi dal QM e dei cont     | atti locali:             |
|          |                              | Annlic                                                  | azioni cor                                                 | onc       | oder                       |                          |
| 2        | X3.1                         | PIN                                                     | Nome                                                       | Des       | crizione pin di X3.1       |                          |
| ~        | <u> </u>                     | 15                                                      | 24V                                                        | 24V       | comune, disponibile p      | er i comandi da MLC      |
|          | COMMON +24V                  | 5                                                       | DOC                                                        | Con       | nando di apertura          |                          |
|          |                              | 3                                                       | DCC                                                        | Con       | nando di chiusura          |                          |
|          |                              | 22                                                      | RSC                                                        | Con       | nando di velocità ridott   | a                        |
|          |                              | 23                                                      | RVC                                                        | Con       | nando di inversion da b    | oarriera ottica          |
|          |                              | 39                                                      | FFC                                                        | Ingr      | esso di attivazione fire   | -fighting                |
|          |                              | PIN                                                     | Nome                                                       | Des       | crizione pin di X3.2       |                          |
|          |                              | 42                                                      | AUXC                                                       | Ingr      | esso ausiliario progran    | nmabile                  |
|          |                              | 41                                                      | DTBC                                                       | Ingr      | esso per gestione seco     | ndo TB                   |
|          |                              | 40                                                      | EOC                                                        | Ingr      | esso per piano di evac     | uazione                  |
|          |                              | 38                                                      | 0V_IN                                                      | Ingr      | esso GND per ingressi      | fotoaccoppiati           |
|          |                              | 37                                                      | 0V_DD                                                      | GN        | ) ausiliario per gli ingre | essi del door drive      |
|          |                              | 21                                                      | BUZS                                                       | Con       | tatto per segnale acus     | tico                     |
|          |                              |                                                         |                                                            |           |                            |                          |
|          |                              |                                                         | ck Reference                                               |           | 03                         | Desine 4/0               |
|          | 11 0                         |                                                         |                                                            | - rev     | 05                         | Pagina 4/8               |

IT

|   |                                    | A                                                                                                    |                    |                                        |               |                                                                          |                |
|---|------------------------------------|----------------------------------------------------------------------------------------------------|--------------------|----------------------------------------|---------------|--------------------------------------------------------------------------|----------------|
|   |                                    | Applic                                                                                                    | azioni             | con s                                  | Swit          | tch magnetici                                                            |                |
|   |                                    | 15                                                                                                    | 2/11/              |                                        | 2/1           | / comune disponibile per i comandi da MI                                 | C              |
|   |                                    | 5                                                                                                    |                    |                                        | 24V           | mando di apertura                                                        |                |
|   |                                    | 3                                                                                                    |                    |                                        | Cor           | mando di chiusura                                                        |                |
|   |                                    | 22                                                                                                    | RSC                |                                        | Cor           | mando di velocità ridotta                                                |                |
|   |                                    | 22                                                                                                    | RVC                |                                        | Cor           | mando di inversion da barriera ottica                                    |                |
|   |                                    | 39                                                                                                    | IC (FI             | FC)                                    | Ing           | resso switch limite porta chiusa                                         |                |
|   |                                    | PIN                                                                                                    | Nam                | ne l                                   | Des           | scrizione pin di X3.2                                                    |                |
|   |                                    | 42                                                                                                    | RC                 | -1                                     | Ing           | resso switch decelerazione chiusura                                      |                |
|   |                                    | 41                                                                                                    | RA<br>(DTBC        |                                        | Ing           | resso switch decelerazione apertura                                      |                |
|   |                                    | 40                                                                                                    | LA (E              | -,<br>OC)                              | Ing           | resso switch limite porta aperta                                         |                |
|   |                                    | 38                                                                                                    | 0V I               | Ň                                      | Ing           | resso GND per ingressi fotoaccoppiati                                    |                |
|   |                                    | 37                                                                                                    | 0V C               | DD                                     | GN            | D ausiliario per gli ingressi del door drive                             |                |
|   |                                    | 21                                                                                                    | BUZS               | 5                                      | Cor           | ntatto per segnale acustico                                              |                |
|   |                                    |                                                                                                    |                    |                                        |               |                                                                          |                |
|   |                                    | PIN                                                                                                    |                    | Nom                                    | е             | Descrizione pin di X2                                                    |                |
|   |                                    | 1, 4,                                                                                                    | 2                  | Rev.                                   |               | Contatto di inversione                                                   |                |
|   |                                    | 16, 1                                                                                                    | 7                  | Open                                   | ۱             | Contatto di porta aperta                                                 |                |
|   |                                    | 18.1                                                                                                    | 9                  | Close                                  | 2             | Contatto di porta chiusa                                                 |                |
| 2 |                                    | 34 35                                                                                                    | 5 36               | AUX                                    | -             | Contatto ausiliario (di default Allarme)                                 |                |
| 3 |                                    | Nota                                                                                                    | ,                  |                                        |               |                                                                          |                |
|   | RVS 4                              | Di default, I contatti di porta aperta e chiusa sono N.C. (apror<br>quando la posizione specifica è raggiunta). La logica può esse<br>invertita tramite i parametri P-76 (logica contatto di por |                    |                                        |               |                                                                          | orono<br>ssere |
|   | С <u>+</u> []- <u>+</u> ч.с.<br>Х2 | chiusa<br>spent                                                                                                    | a), P-7<br>o, i co | 77 (lo<br>ontatt                       | ogic<br>ti sc | a contatto di porta aperta). Con contr<br>ono fisicamente sempre chiusi. | roller         |
|   | ×10                                | PIN                                                                                                    | Desc               | crizior                                | ne p          | pin di X10                                                               |                |
| л | Shield S                           | т                                                                                                    | Tern               | ninazi                                 | ione          | e (ponticellare tra T e L)                                               |                |
| 4 |                                    |                                                                                                    | CAN                | RIICI                                  |               |                                                                          |                |
|   |                                    |                                                                                                    | CAN                | 1001                                   |               | ,                                                                        |                |
|   | Termination T                      | п<br>с                                                                                                    | CAN                | 0031                                   |               |                                                                          |                |
|   |                                    | <u> </u>                                                                                                    |                    | :::::::::::::::::::::::::::::::::::::: |               |                                                                          |                |
|   | Gnd [33] Detector / photocell      | Conne                                                                                                    | ssione             | e diret                                | tta d         | della barriera ottica                                                    |                |
|   |                                    | PIN                                                                                                    |                    | X9 P                                   | Pin D         | Description                                                              |                |
|   |                                    | 30                                                                                                    |                    | Non                                    | cor           | nnesso – morsetto di appoggio per fili                                   |                |
| _ | +24V 31                            |                                                                                                    |                    | non                                    | util          | izzati                                                                   |                |
| 5 |                                    | 31                                                                                                    |                    | +24\                                   | VDC           | c,100mA max                                                              |                |
|   | Rx Tx                              | 32                                                                                                    |                    | Ingre                                  | esso          | o stato barriera: collegate al filo di stato                             |                |
|   | ХУ                                 |                                                                                                    |                    | della                                  | a ba          | nrriera PNP NO o NC (per la logica                                       |                |
|   |                                    |                                                                                                    |                    | funz                                   | ion           | ale verificare parametro P-31)                                           |                |
|   |                                    | 33                                                                                                    |                    | 0V                                     |               | · ·                                                                      |                |
|   |                                    |                                                                                                    |                    |                                        |               |                                                                          |                |

IT

IT

Pagina 5/8

| 6 | Connessione Alimentazione | Tensione di alimentazione nominale:<br>[100 – 240]Vac [50-60]Hz, monofase<br>Range: [115-20%, 230+30%] Vac                                                                    |
|---|---------------------------|----------------------------------------------------------------------------------------------------|
| 7 | Verifiche finali          | Verificare che tutti i segnali siano stati collegati <b>e chiudere il</b><br><b>coperchio in alluminio</b> . Per ulteriori informazioni fare riferimento al<br>manuale utente |

#### Interfaccia utente HMI

|             | ON OFF    | Auto-set: ON + Key1                                                                                                    | ESC CONFIG      NSP      RESET NORMAL     NORMAL     NORMAL     Lo access config)                             | Handset                                                                                                    |
|-------------|-----------|----------------------------------------------------------------------------------------------------|----------------------------------------------------------------------------------------------------|----------------------------------------------------------------------------------------------------|
| M           | ODALITA'  | NORMALE                                                                                                    | ISPEZIONE                                                                                                    | CONFIGURAZIONE                                                                                                    |
| De          | scrizione | Modalità normale<br>(automatica):<br>Il controller obbedisce ai<br>comandi del Q.M.                                           | Modalità ispezione (manuale):<br>Il controller esegue I comandi<br>dai tasti del pannello                     | Modalità Configurazione:<br>Programmazione<br>parametri                                                                                |
| S           | NORMAL    | ON                                                                                                    | OFF                                                                                                    | OFF                                                                                                    |
| ĒD          | INSP      | OFF                                                                                                    | ON                                                                                                    | OFF                                                                                                    |
|             | CONFIG    | OFF                                                                                                    | OFF                                                                                                    | ON                                                                                                    |
|             | 1         | Pressione contemporanea<br>con tasto 4 per t>3s:<br>Ingress in Configurazione                                                 |                                                                                                    | <b>Enter</b><br>Visualizzazione valore parametro<br>Oppure<br>Salvataggio valore parametro e ritorno<br>alla lista parametri           |
|             | 2         | Finché mantenuto<br>premuto (t>3s): Visualizza<br>codice ultimo allarme ("no<br>AL" se non presenti)                          | Apertura porta<br>Premuto insieme al tasto 2 per<br>t>5s: attivazione e disattivazione<br>modalità no torque  | +<br>Incremento indice parametro,<br>Oppure<br>Incremento valore parametro                                                             |
| TAS         | 3         | Se premuto pe t>3s:<br>reset ultimi allarmi ("dL<br>AL").                                                                     | Chiusura porta<br>Premuto insieme al tasto 2 per<br>t>5s : attivazione e disattivazione<br>modalità no torque | -<br>Decremento indice parametro,<br>Oppure<br>Decremento valore parametro                                                             |
|             | 4         | Ingresso in modalità<br>Ispezione (se premuto da<br>solo per t<1s)<br>Ingresso in Configurazione<br>(se premuti 1+4 for t>3s) | Ritorno alla modalità <b>Normale</b>                                                                          | <b>Esc</b><br>Uscita dalla selezione del parametro<br>Oppure<br>Uscita dalla modalità programmazione e<br>ritorno in modalità Normale  |
| C           | DISPLAY   | Door drive status showed:<br>"", "OP", "CL", "IM",<br>"AL",                                                                   | Visualizza lo stato del<br>controller:<br>"" , "OP", "CL", "IM", "AL",                                        | In scorrimento lista parametri visualizza<br>"P" alternato all'indice del parametro. In<br>modifica visualizza il valore del parametro |
| NOTE<br>Son |           | Questa è la modalità di<br>default all'accensione del<br>controller. TUTTI gli ingressi<br>sono attivi                        | Ispezione: tutti gli ingress da<br>MLC NON sono attivi.                                                       | Selezione del parametro: visualizzato<br>"P" alternato all'indice del parametro                                                        |
|             | IT        | C                                                                                                    | DD6: Quick Reference- rev.03                                                                                  | Pagina 6/8                                                                                                    |

CDD6

IT

IT

#### Apprendimento e Test di funzionamento

Una volta completata l'installazione descritta al paragrafo precedente, si procede all'accensione e alla configurazione del sistema. In caso di problemi durante l'esecuzione delle varie fasi, fare riferimento al manuale utente. Fare riferimento al paragrafo precedente per l'utilizzo del pannello frontale.

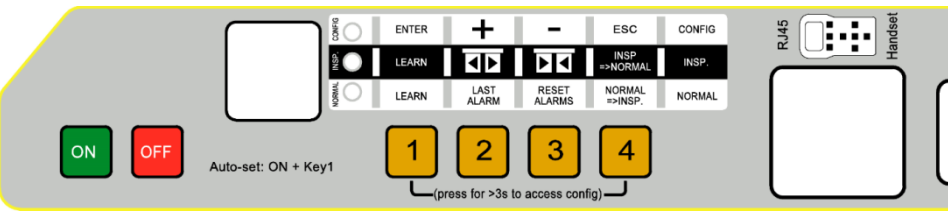

| STEP | Operazione            | Descrizione                                                                                                    | Note                                                                                                    |
|------|-----------------------|----------------------------------------------------------------------------------------------------|----------------------------------------------------------------------------------------------------|
| 1    | Test<br>alimentazione | Collegare l'alimentazione principale.<br>Premere il tasto e verificare che il display del<br>pannello frontale mostri quanto indicato a destra.<br>Premere il tasto OFF.                                                                                                    | BB<br>seguito da                                                                                                    |
|      |                       | Posizionare la porta in prossimità della posizione di<br>pannelli chiusi (gap<10cm), poi premere e <b>mantenere</b><br><b>premuto</b> il tasto 1 sul pannello frontale del CDD6.<br>Premere il tasto 0, e verificare che "SL" sia<br>visualizzato sul display, <b>poi rilasciare il tasto</b> 1.<br><b>Per i piani con il contatto DTBC attivo (non disponibile</b><br><b>per applicazioni con switch magnetici):</b><br>AUTOSET per il piano con secondo TB inizierà<br>automaticamente.                                                                                                    | I led NORMAL, INSP.<br>and CONFIG LEDS<br>sono tutti accesi<br>SL fisso<br>Auto-set per piani<br>con DTBC: S2<br>fisso   |
| 2    | Esecuzione<br>AUTOSET | <ul> <li>La porta inizia la procedura di auto-set riconoscendo: <ul> <li>Il corretto senso di rotazione del motore</li> <li>Lo spazio di percorrenza dello scivolo</li> <li>Lo spazio della porta</li> <li>Il profilo di coppia in chiusura, per ottimizzare il riconoscimento del limite di forza in chiusura</li> </ul> </li> <li>In caso di errori o allarmi, procedure con I controlli e le verifiche suggerite manuale del controller</li> <li>Per ottimizzare la procedura di self-learning, è consigliato, ma non necessario, l'accoppiamento delle porte di cabina e piano, eseguendo le operazioni dal tetto di cabina in modalità ispezione</li> </ul> | In caso di errore:<br>Er alternato al<br>codice di errore<br>In caso di allarme:<br>RL alternato al<br>codice di allarme |
|      |                       | La procedura di self-learning è completata.                                                                                                    | □ <sup>P</sup> fisso                                                                                                    |
|      | T                     | CDD6: Quick Reference- rev.03                                                                                                    | Pagina 7/8                                                                                                    |

|   |                                            |                                               |                     |                                                                            | 1               |
|---|--------------------------------------------|-----------------------------------------------|---------------------|----------------------------------------------------------------------------|-----------------|
|   |                                            | Verific                                       | are e se n          | Fare riferimento al                                                        |                 |
|   |                                            | param                                         | etri relati         | paragrafo                                                                  |                 |
|   |                                            | paragr                                        | ato 5.1 de          | el manuale:                                                                | precedente per  |
|   |                                            | P05                                           | SEI                 | Gancio di cabina:                                                          | l'accesso alla  |
|   |                                            |                                               |                     | 1 - presente                                                               | modalita di     |
|   |                                            | P22                                           | CHECK               | Senso di rotazione in chiusura:                                            | configurazione. |
|   |                                            | 122                                           | CHECK               | 0 = orario                                                                 |                 |
|   |                                            |                                               |                     | 1 = anti-orario                                                            |                 |
|   |                                            | P28                                           | CHECK               | Tipo di scivolo:                                                           |                 |
|   | Configurazione                             |                                               |                     | 02 = S20                                                                   |                 |
|   | oporatoro di                               |                                               |                     | 09 = S90                                                                   |                 |
| 3 | operatore ur                               |                                               |                     | 12 = S120                                                                  |                 |
| • | porta                                      | P90                                           | CHECK               | Motore installato:                                                         |                 |
|   | (check & set)                              |                                               | 0                   | 00 = auto-riconosciuto                                                     |                 |
|   |                                            |                                               | SET                 | XX = selezione manuale                                                     |                 |
|   |                                            | P91                                           | CHECK               | Motore riconosciuto:                                                       |                 |
|   |                                            |                                               |                     | 00 = self-learning non eseguito                                            |                 |
|   |                                            | -                                             | 6FT                 | XX = indice motore riconosciuto                                            |                 |
|   |                                            | P99                                           | SEI                 | Logica comandi Q.IVI.                                                      |                 |
|   |                                            |                                               |                     | 1 = attivi hassi e RSC velocità ridotta                                    |                 |
|   |                                            |                                               |                     | 2 = attivi alti e RSC velocità ridotta                                     |                 |
|   |                                            |                                               |                     | 3 = attivi bassi e RSC chiusura forzata                                    |                 |
|   |                                            |                                               |                     | 4 = CAN BUS                                                                |                 |
|   |                                            | Portar                                        | e il CDD6           | in modalità ISPEZIONE: premere il tasto                                    | NEIG            |
|   | Attivazione                                |                                               |                     |                                                                            |                 |
| 4 | modalità<br>ISPEZIONE                      | e e                                           | verificare          |                                                                            |                 |
| · |                                            |                                               |                     | O                                                                          |                 |
|   |                                            |                                               |                     |                                                                            | LED INSP. ON    |
|   |                                            |                                               |                     |                                                                            |                 |
|   |                                            | Preme                                         | re e mant           | enere premuto il tasto 🛄 per                                               | L lampeggia     |
|   |                                            | esegu                                         | ire la chi          | usura della porta a velocità normale,                                      |                 |
|   | Varifica                                   | fino a che la porta sia completamente chiusa. |                     |                                                                            | <b>L</b> fisso  |
|   | vernica                                    |                                               |                     |                                                                            |                 |
| 5 | movimenti in                               |                                               |                     | 2                                                                          |                 |
| 5 | modalità                                   | Preme                                         | re e mant           | enere premuto il tasto 💭 per                                               | 0 lampeggia     |
|   | Ispezione                                  | esegui                                        | re l'apert          | ura della porta a velocità normale, fino a                                 | <b>_</b>        |
|   | •                                          | che la                                        | porta sia           | completamente aperta.                                                      | n fisso         |
|   |                                            |                                               |                     |                                                                            |                 |
|   |                                            |                                               |                     |                                                                            |                 |
|   |                                            | riterim                                       | iento al pa         | aragrato 5.2.1                                                             |                 |
|   | Verifica dei                               | Esegui                                        | re ie verif         |                                                                            |                 |
|   | movimenti e                                | modal                                         | ità autom           | atica (tasto 4) se modalità INSP                                           | O §             |
| 6 |                                            | modalità automatica (tasto — se modalità INSP |                     |                                                                            |                 |
|   | dollo invorcioni                           |                                               |                     |                                                                            |                 |
| U | delle inversioni                           | attiva)<br>-                                  | , con port<br>Movim | enti di apertura e chiusura                                                | EMAL            |
| 0 | delle inversioni<br>in modalità            | -<br>-                                        | Movim               | enti di apertura e chiusura                                                |                 |
| 0 | delle inversioni<br>in modalità<br>NORMALE | -<br>-<br>-                                   | Movim<br>Inversio   | enti di apertura e chiusura<br>one per ostacolo<br>one da barriere ottiche | LED NORMAL ON   |

#### Risoluzione problemi di installazione

La sequenza di installazione descrive tutti i passi che devono essere seguiti per una corretta e completa messa a punto del sistema. Nel caso in cui si verificassero delle anomalie durante la fase di installazione, fare riferimento al manuale utente alla sezione "Problemi e soluzioni (FAQ)". Per tutte le segnalazioni di allarme fare riferimento al manuale utente alla sezione "Allarmi".